# TV2TEL 视频电话通信系统使用手册 Symbian S60V3 手机版

版本: V1.01

上海金点子信息科技有限公司

## 2010. 11

版权声明

本手册内所涵盖的所有金点子软件产品,包括软件、软件功能、文字、音樂 与图片,其所有权皆归金点子所有或由金点子取得合法授权,并受著作权法、商 标法、专利法等相关法律之保护。未经金点子同意之下,不得做任何翻拷或仿制。 若发生因上述行为而造成侵害金点子权益之情事,行为人应负担相应之法律责 任。

上海金点子信息科技有限公司

## 目录

| 第一章 系       | 系统简介4          |
|-------------|----------------|
| 第二章 ①       | 使用前的准备5        |
| <b>—</b> `, | 硬件要求5          |
| <u> </u>    | GPRS、3G 拨号设置6  |
| 三、          | WiFi 连接设置7     |
| 四、          | 软件获得7          |
| 第三章 转       | 次件安装           |
| 第四章 T       | ₩2TEL 登录与帐号注册9 |
| <b>—</b> `, | 帐号注册9          |
| <u> </u>    | 软件登录10         |
| 三、          | 登录带宽说明10       |
| 第五章 ፲       | E式使用11         |
| 一、主         | E界面说明11        |
| <u> </u>    | 拨打视频电话12       |
| 三,          | 接听视频电话13       |
| 第六章 帷       | 长户管理14         |
| 一、帐         | 长户查询14         |
| 二、僧         | §改密码14         |

### 第一章 系统简介

TV2TEL 全球移动视频通讯系统,可稳定运行于英特网(Internet)、3G网、 2.75 G、WCDMA、EGPRS、WiFi及多种网络环镜。

移动视频电话系统可应用于: 商务会谈、国际视频电话、在线咨询、视频购物、远程培训、家庭互动、个人家教等…多种视频通讯场合。

系统可在 3G 手机、智能手机、笔记本、桌上电脑、电视等终端运行双向视 频互通; 声音优于传统手机, 全屏的视频, 视频画面更大、更美, 画面绝不会产 生马赛克, 更不会扭曲变形, 系统质量稳定, 传送数据量小。能为您省去高额的 长途话费。高清晰的画面让管理者充分了解异地现场状况, 更能掌握即时市场的 脉动, 提高企业的收益。外地出差辛劳之余, 还能与家人通视频电话, 传达相隔 两地的真情。

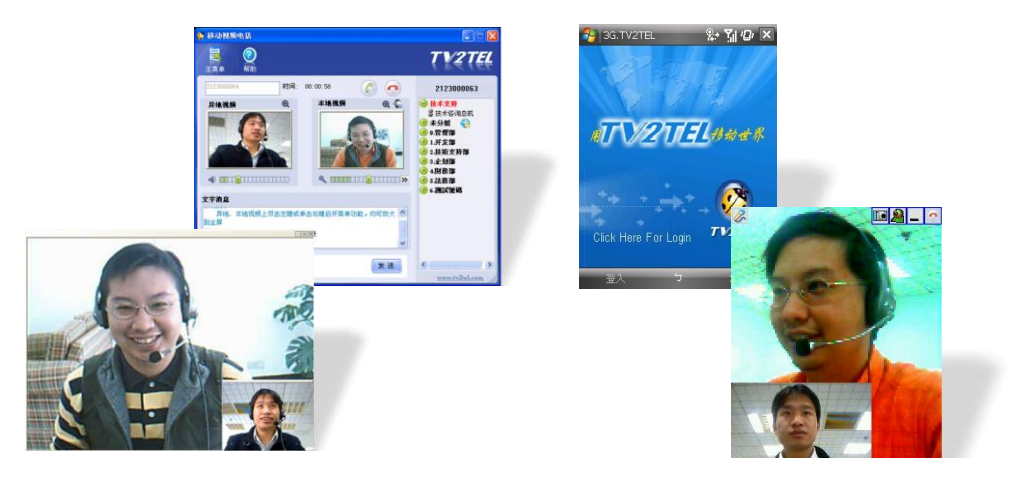

图 1.1

## 第二章 使用前的准备

## 一、硬件要求

| 项目      | 要求                   |  |  |
|---------|----------------------|--|--|
| 操作系统    | 诺基亚 S60 第三版          |  |  |
| CPU 处理器 | 处理器 300MHz           |  |  |
| 存储空间    | ROM 10M RAM 32M      |  |  |
| 视频采集    | 内置摄像头,CF 摄像头         |  |  |
| 声音设备    | 内置麦克风、喇叭             |  |  |
| 带宽      | 20Kbit               |  |  |
| 支持网络    | EDGE、TD-SCDMA、WCDMA、 |  |  |
|         | CDMA-EVDO、Wi-Fi      |  |  |

### 二、GPRS、3G 拨号设置(示例机型: NOKIA N86)

第一步:打开[功能表]=>[工具]=>[设置]=>[连接]=>[承载方式]=>[互联 网]=>显示包括WiFi和3G互联网在内的所有互联网连接方式。

提示: 已设置好 3G 互联网连接方式的手机跳过下面步骤

| ▋ 互联网<br>3G 有6个接入点   | 13:43 | 3gnet          | 15:11 <b>D</b> | tv2tel | -11-sys              | 15:18 |
|----------------------|-------|----------------|----------------|--------|----------------------|-------|
| ▲ TP-LINK<br>优先等级: 3 |       | 连接名称<br>3gnet  |                | 连接名    | 称<br>tv2tel-11-sys   | s     |
| 显示打开的应用程序<br>编辑      | ₹ -¥  | 数据承载方式<br>分组数扫 | 居              | 数据承    | .载方式<br>无线局域网        | 1     |
| 新接入点                 |       | 接入点名称<br>Somet |                | WLAN 🕅 | ]络名称<br>tv2tel-11-sw | s     |
| 一里利叩石<br>删除          |       | 用户名            |                | 网络状    | ·态                   |       |
| 整理                   | •     | 无              |                |        | 公开                   |       |
| 选择 •                 | 取消    | 选项 更改          | 返回             | 选项     | 更改                   | 返回    |
| 图 1.1                |       | 图 1.2          |                |        | 图 1.3                |       |

图 1.1

图 1.2

第二步:点击[选项]=>[新接入点]。如图 1.1

第三步:提示"自动检索可用接入点?"选择"否"

第四步:选择"分组数据"

第五步:为这个互联网连接方式设置名称,例如联通"3gnet"。如图 1.2

提示: 联通 3G (WCDMA) 连接名称: 3gnet

移动 3G (TD-SCDMA) 连接名称: cmnet

第六步:点击"确认"完成设置。

#### 注意:

- 手机内已安装开通 GPRS 或 3G 功能的 SIM 卡 1、
- 通过 GPRS 或 3G 上网可能需要向网络服务商支付网络流量费用,请谨慎 2、 使用。
- 3、 建议您使用网络服务商提供的包月套餐。

#### 三、WiFi 连接设置(示例机型: NOKIA N86)

第一步:打开[功能表] => [工具] => [设置] => [连接] => [承载方式] => [互联 网] =>显示包括 WiFi 和 3G 互联网在内的所有互联网连接方式。

提示: 已设置好 WiFi 连接方式的手机跳过下面步骤

- 第二步:点击[选项]=>[新接入点]
- 第三步:提示"自动检索可用接入点?"选择"是"
- 第四步: 在检索结果中选择您的 WiFi 热点。
- 第五步: 输入 WiFi 热点连接密钥。

提示: WiFi 热点未设置密码可直接跳过。

第六步:点击"确认"完成设置。如图 1.3

#### 注意:

1、 手机已开启 WiFi 连接功能。

#### 四、软件获得

- 1、通过 Symbian 手机登录 <u>http://pda.tv2tel.com</u>下载 Symbian 安装包。
- 2、登录网站 <u>http://www.tv2tel.com</u> 下载 Symbian 安装包到 PC 电脑中。1)通过数据线将电脑中的 Sybmian 安装包同步或复制到手机中。

2) 通过 WiFi、蓝牙或红外线等手段将电脑中的 Mobile 安装包复制到手机中。

### 第三章 软件安装

第一步:打开[功能表]=>[应用程序]=>[办公工具]=>[文件管理]

第二步: 在文件管理中找到 Symbian 安装包, 点击"打开"进行软件安装。(软

件获得请参考第二单章第四小节)

第三步: 根据安装提示, 选择[是]=>[继续]=>[选择安装位置]

第四步:稍等片刻,弹出安装进度条。

第五步:弹出"安装完成"提示信息,安装完成。

提示:"安装完成"的提示信息在显示一会后会自动关闭。

## 第四章 千里眼视频电话登录与帐号注册

#### 一、 帐号注册

第一步:点击[功能表]=>[应用程序]=>[视频电话]打开千里眼登录界面。

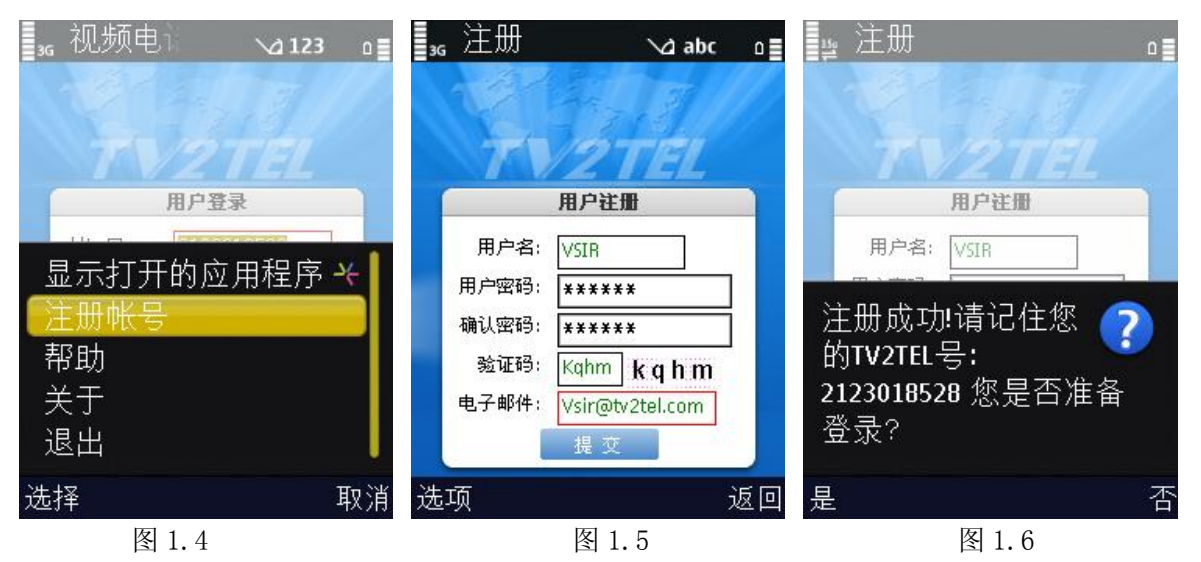

第二步:点击[菜单]=>[注册帐号]接受"软件许可协议"弹出注册界面。如图 1.4 第三步:输入您的用户名、密码以及邮箱,点击[提交]。如图 1.5

第四步: 根据提示选择您的互联网连接方式

第五步: 注册成功, 返回千里眼 TV2TEL 帐号。如图 1.6

#### 二、 软件登录

第一步:点击[功能表]=>[应用程序]=>[视频电话]打开千里眼登录界面。

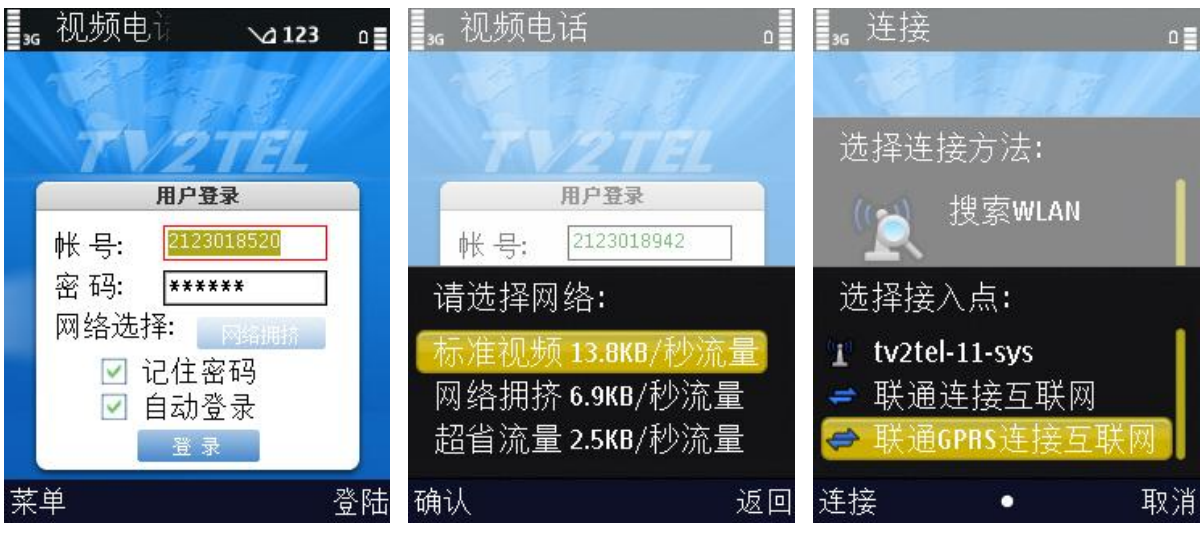

图 1.8

图 1.7

图 1.9

第二步: 输入您的千里眼帐户信息。

第三步:在"网络选择"处选择适合您手机网络的互联网连接带宽。

第四步:根据提示信息,选择您的互联网连接方式。

第五步:登录成功。

三、 登录带宽说明

1. 3G, 3.5G(HSDPA)用户,优先选用"标准视频 13.8KB/秒流量"为流畅视频;若网络堵塞,声音有断续,请改选"网络拥挤 6.9KB/秒流量"重新登入,此时视频 1 秒更换一张照片。

2. CDMA(电信)用户,优先选"网络拥挤 6.9KB/秒流量"登入,堵塞时,声音 有断续,请改选"超省流量 2.5KB/秒流量"重新登入。

3. GPRS, EDGE(移动、联通)用户,优先选"超省流量 2.5KB/秒流量"登入,视频为 4 秒更换一张照片。

## 第五章 正式使用

## 一、主界面说明

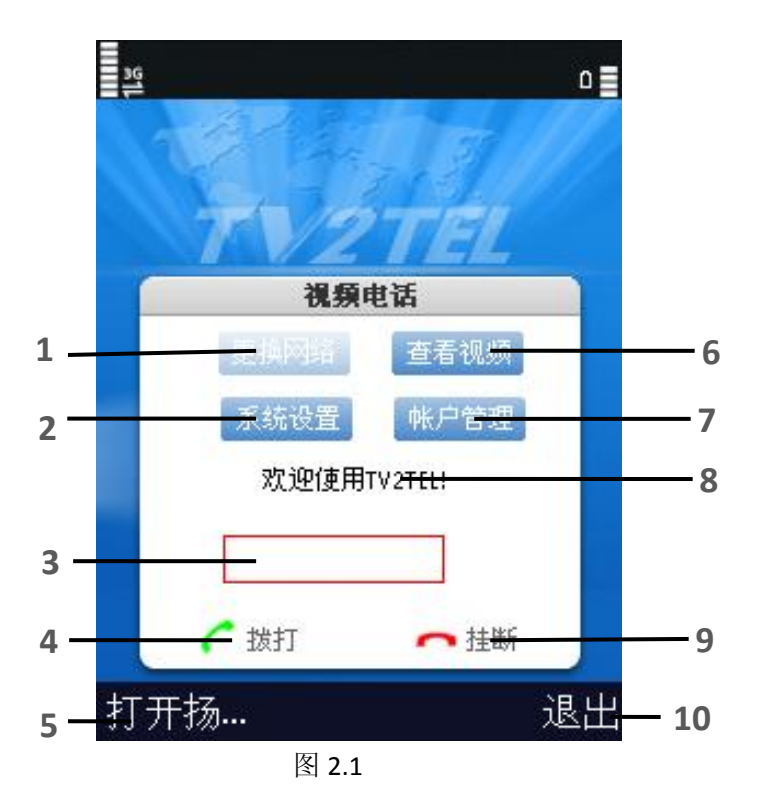

图标上的号码对应下列的项目及功能

| 编号 | 项目     | 功能              |
|----|--------|-----------------|
| 1  | 更换网络   | 切换视频画面质量(网络流量)  |
| 2  | 系统设置   |                 |
|    | 视频设置   | 视频参数设置          |
|    | 电源设置   | 设置电池电源参数        |
| 3  | 千里眼号码栏 | 千里眼拨打号码的输入与显示栏  |
| 4  | 拨打按键   | 拨打视频电话的按键       |
| 5  | 打开扬声器  | 在通话中将声音切换为免提    |
| 6  | 查看视频   | 从语音界面切换到视频显示界面  |
| 7  | 帐户管理   |                 |
|    | 帐户查询   | 查询当前帐户余额及本月消费额  |
|    | 修改密码   | 修改当前帐户登录密码      |
| 8  | 信息显示栏  | 显示当前视频电话动作及通话时长 |
| 9  | 挂断     | 结束本次通话或拨打       |
| 10 | 退出     | 退出千里眼视频电话功能     |

150 ۵ 部量: 唧 視頻电话 宇 50 50 系统设置 帐户管理 8 30 等待对方接听... 2123000061 拔打 ∩ 挂断 取消 打开扬... 退出 图 2.2 图 2.4 图 2.3

第一步: 在号码栏输入对方千里眼(TV2TEL)号码;

第二步:点击"拨打"与对方进行通话。如图 2.2 第三步:连接成功后会自动切换到视频显示界面。如图 2.3 第四步:按"功能左键"弹出视频操作菜单。如图 2.4 第五步:按"功能右键"挂断本次视频通话。如图 2.7

### 三、 接听视频电话

第一步:当有好友拨入电话时,会弹出有电话拨入提示框,并伴有铃音。如图 2.5

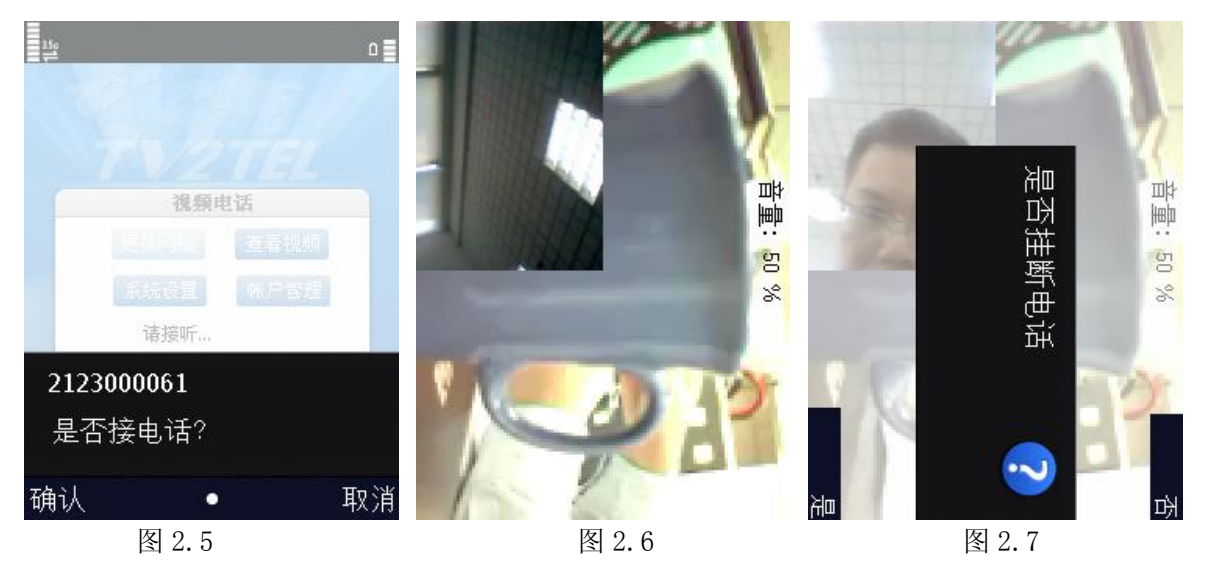

第二步:点击"接听"即可与好友进行通话。如图 2.6

第三步: 其它操作步骤同"拨打电话"

### 四、 Aa

## 第六章 帐户管理

一、 帐户查询

第一步:在千里眼视频电话主界面中点击[帐户管理]=>[帐户查询]。如图 3.1 第二步:弹出当前帐户余额及本月消费信息(截止到当日凌晨)如图 3.2 第三步:查询完成。

| ᇕ 帐户管理               | ۵               | <u></u> 帐户查询            | 。 更改密        | 감진 🔽 🔰 🖸                |
|----------------------|-----------------|-------------------------|--------------|-------------------------|
| A A A A A A A        | ee //           | 帐户查询                    | 10 4 19 1    |                         |
|                      |                 | 账户号码: 2123018520        |              | 373101/1/               |
| TV2T                 | E/L             | - 呃 - − 称∶<br>账户状态:正常   |              | V2 TEL                  |
| 帐户管理                 |                 | (                       |              | 修改密码                    |
|                      | 0               | 货 币 RMB 人民币<br>当前余额 97元 | TV21<br>原密码  | <b>2123018520</b><br>곡: |
| <mark>账户查询</mark> 修ਰ | <u>■</u><br>牧密码 | 本月消费 截止今日凌晨<br>本月您共消费0元 | 新密码          | 。<br>马:<br>密            |
| 选项                   | 返回 选            | : <b></b>               | <b>返回</b> 选项 | 定 取消 返回                 |
|                      |                 |                         |              |                         |
| 图 3.1                |                 | 图 3.2                   |              | 图 3.3                   |

#### 二、 修改密码

第一步:在千里眼视频电话主界面中点击[帐户管理]=>[修改密码]。如图 3.1

- 第二步: 输入当前千里眼帐户原密码及新设置密码。如图 3.3
- 第三步:点击[确定]提交密码修改。
- 第四步:返回"密码修改成功"提示信息。
- 第五步:密码修改完成。